## Introduction to Cybersecurity and Keyboard Navigation

You can navigate through the Introduction to Cybersecurity course using keyboard only navigation.

This table outlines some of the fundamental keys you will need to use to move through and interact with the content in this course using your keyboard.

| Keys       | Action                                                                                                    |
|------------|----------------------------------------------------------------------------------------------------|
| Tab        | Use the Tab key to move from one object to the next.<br>For example, use the Tab key to jump from one topic title to the next on the                                                  |
|            | menu.                                                                                                    |
| Shift+Tab  | Use Shift+Tab to move in reverse order.                                                                                                    |
|            | For example, use Shift+Tab to jump back to the previous topic title on the menu.                                                                                                    |
| Arrow Keys | Use the arrow keys to scroll through text, interact with media and navigate between items in a component.                                                                             |
|            | For example, use the Up and Down arrow keys to cycle through answer choices<br>in questions. Use the Left and Right arrow keys to control the seekbar for audio<br>and video content, |
| Enter      | Use the Enter key to activate the selected object (similar to a mouse click).                                                                                                    |
|            | For example, use the Enter key to activate a button or hyperlink.                                                                                                    |
| Spacebar   | Use the spacebar to activate the selected object (similar to a mouse click).                                                                                                    |
|            | For example, use the spacebar to mark an answer choice in a quiz question and play or pause audio and video content.                                                                  |
| Esc        | Use the Esc key to close pop-ups, deselect choices in matching questions and exit full-screen videos.                                                                                 |

This table outlines how to interact with the different presentation components in the course using your keyboard.

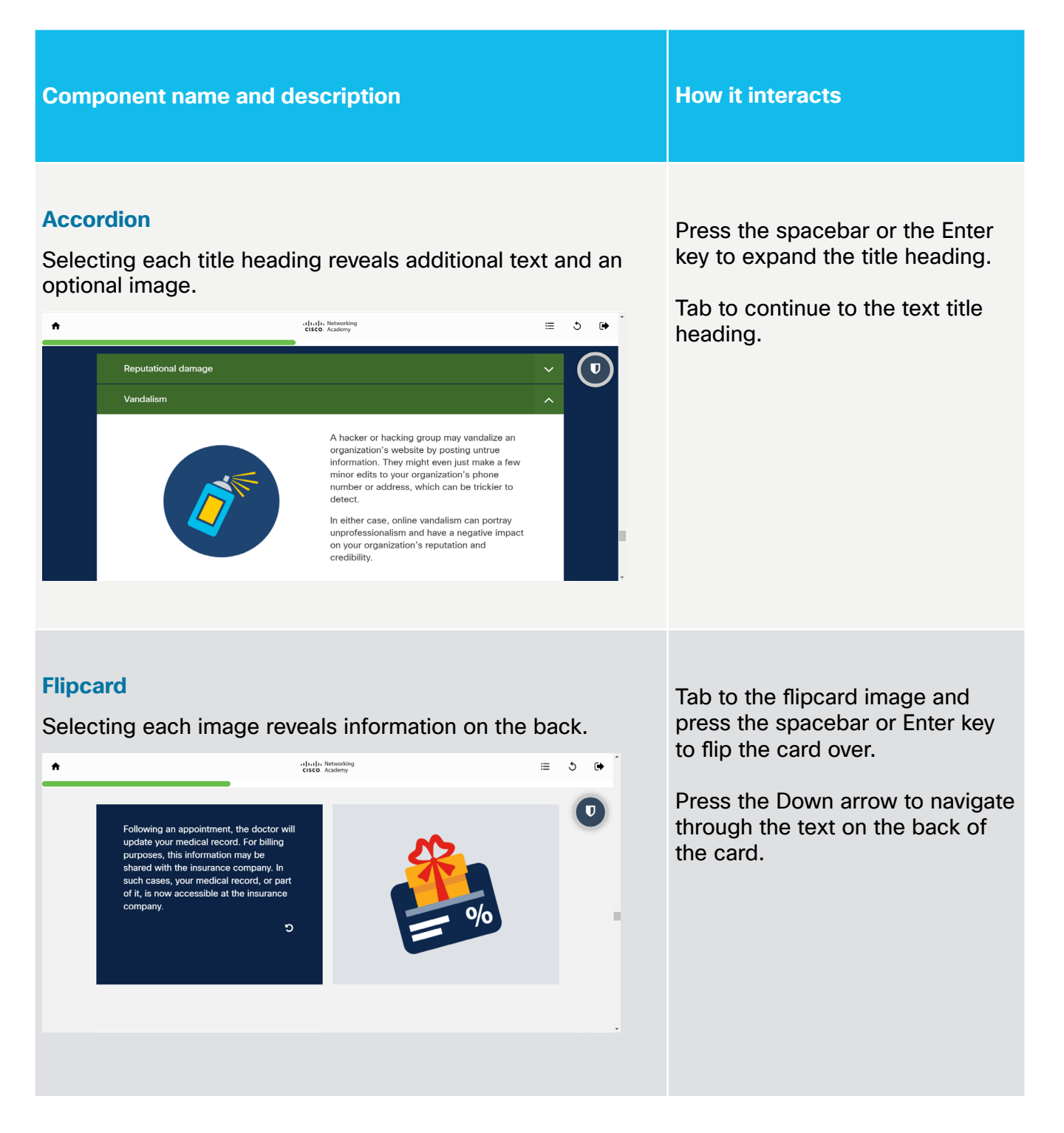

## Hotgraphic

Selecting the clickable pins on a large image reveals text and an image in a pop-up.

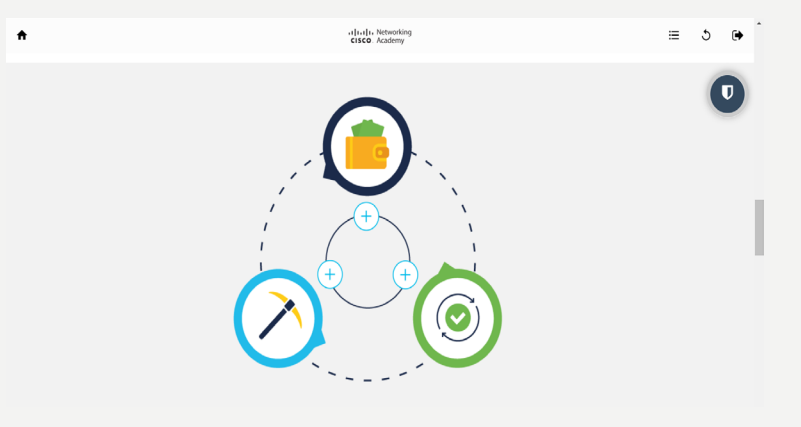

Tab to the first pin and press the spacebar or Enter key to open the pop-up.

Press tab to move to the arrows on the pop-up box.

Press the Enter key to navigate through the information on each of the pins.

Alternatively, close the pop-up and press Tab to move to the next pin. Repeat the process as above.

## Media

Select the play button to watch video or listen to audio content.

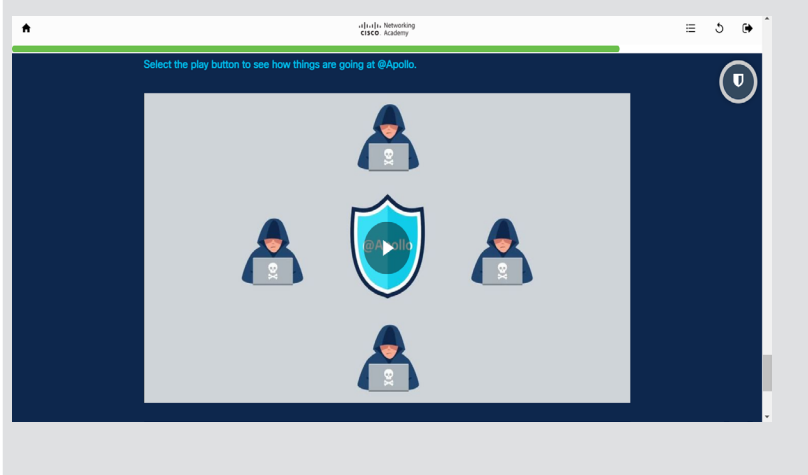

Use the Up and Down arrows to navigate through the video or audio.

Press the Enter key to select a button, such as the play button.

## Narrative

Select the arrows to reveal a series of side scrolling images and accompanying text.

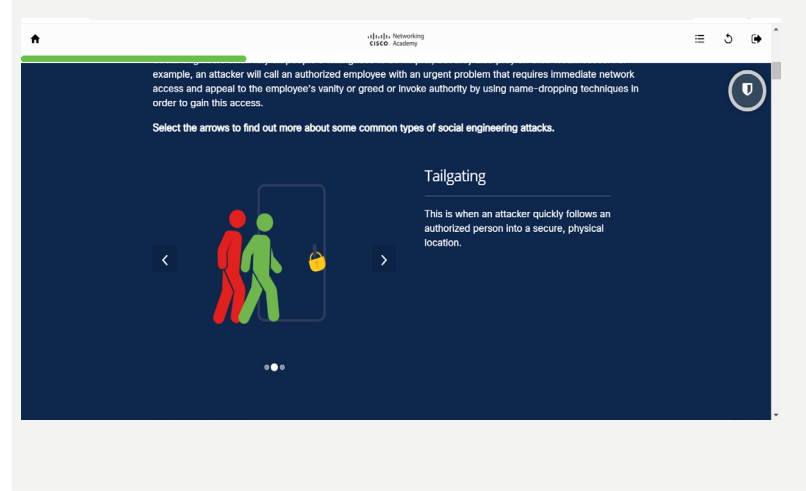

Press the Enter key on the arrow to move to the next narrative item.

## Text

### A basic presentation component.

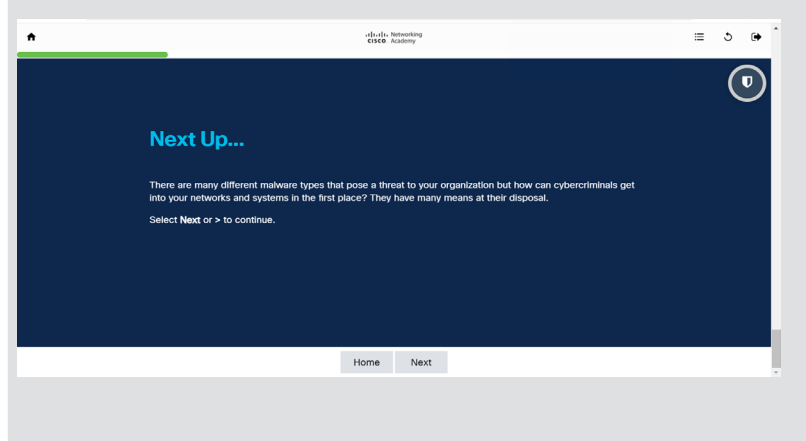

Press the Down arrow to navigate through the text that is visible on screen.

## Open text input

Enter free form text into the space provided.

| * | -ali-da, Vesaning<br>1999, Asstery                                                                                                    | = 5 • * |
|---|----------------------------------------------------------------------------------------------------|---------|
|   | 1.1.8 What Do Hackers Want?                                                                                                    | ۲       |
|   | So, with all this information about you available online, what do hackers want? Of course, they want your<br>morear.                                                                        |         |
|   | Can you think of an example that you have experienced yourself or that you have heard or read about, where<br>cybercriminals have accessed or tried to access financial information online? |         |
|   | Share your example in the box below, then Submit. Once you have entered your example, select Show answer to reveal a summary response.                                                      |         |
|   |                                                                                                    |         |
|   | 500 Remaining characters                                                                                                    |         |
|   | Enter your answer here                                                                                                    |         |
|   |                                                                                                    |         |
|   |                                                                                                    |         |
|   |                                                                                                    |         |
|   |                                                                                                    |         |
|   | Butmit                                                                                                    |         |
|   |                                                                                                    |         |
|   |                                                                                                    | •       |
|   |                                                                                                    |         |

Type in your response and Tab to move to the Submit button.

Press the Enter key to submit your response.

## **Question components**

This table outlines how to complete the different question components in this course using your keyboard.

| Component name and description                              | How it interacts                                                                                                    |  |  |  |
|-------------------------------------------------------------|----------------------------------------------------------------------------------------------------|--|--|--|
| <section-header></section-header>                           | <ul> <li>Press Tab to move to the first dropdown box.</li> <li>Press the Enter key to open the dropdown box and use the Up and Down arrows to move through the different options.</li> <li>Press the Enter key to choose your answer.</li> <li>Press Tab to move to the next dropdown box and repeat the process as above.</li> <li>When you have made all of your choices, you will move to the Submit button. Press the Enter key to submit your answer.</li> </ul> |  |  |  |
| <section-header><text><text></text></text></section-header> | <ul><li>Press Tab to move through each of the possible answer options.</li><li>Press the Enter key to choose your answer(s).</li><li>Press Tab to move to the Submit button and press the Enter key to submit your response.</li></ul>                                                                                                    |  |  |  |

## **Matching Question**

Select the correct answers for each question stem from a dropdown list.

| * | silialia Networking                                                             |               |  | ٢ | ۵ |
|---|---------------------------------------------------------------------------------|---------------|--|---|---|
|   | 1. Close the pop-up or browser by:                                              |               |  | ( | V |
|   | Click to select your answer V                                                   |               |  |   |   |
|   | 2. Protect your system, which hasn't been corrupted yet, by:                    |               |  |   |   |
|   | Click to select your answer                                                     |               |  |   |   |
|   | 3. Check if a legitimate application update is needed from a trusted source by: |               |  |   |   |
|   | Click to select your answer                                                     |               |  |   |   |
|   | Submit                                                                          | Show feedback |  |   |   |

Press Tab to move to the first dropdown list and press the Enter key to reveal the possible answer options.

Press the Up and Down arrows to work through the possible answer options and select the Enter key to choose your answer.

Press tab to move to the next question stem and repeat the process as above.

Once you have selected an answer for each question stem, press Tab to move to the Submit button and press the Enter key to submit your response.

#### **Multiple Choice Question**

Select the correct answer(s) to a question from a list.

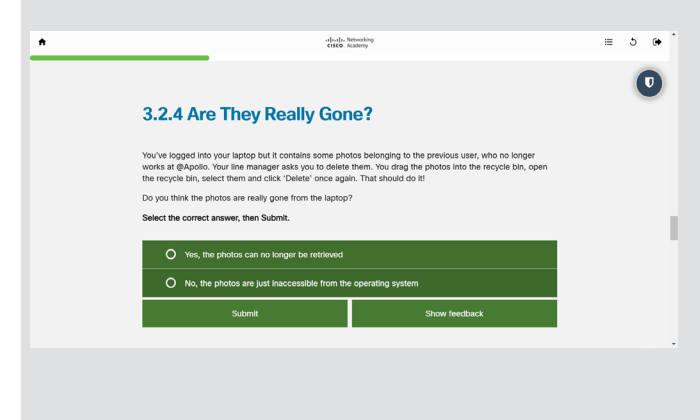

Press Tab to work through the possible answer options.

Press the Enter key to choose your answer(s).

Press Tab to move to the Submit button and press the Enter key to submit your response(s).

#### Slider

Position a slider on a scale.

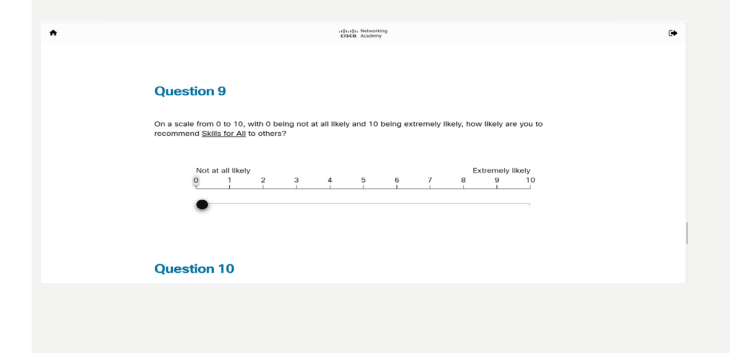

Press Tab to move to the first value on the scale.

Use the Left and Right arrows to move to the sliding scale and press the Enter key to choose your answer.

Press Tab to move to the Submit button and press the Enter key to submit your response.

### Stacker

Place the options in the correct order.

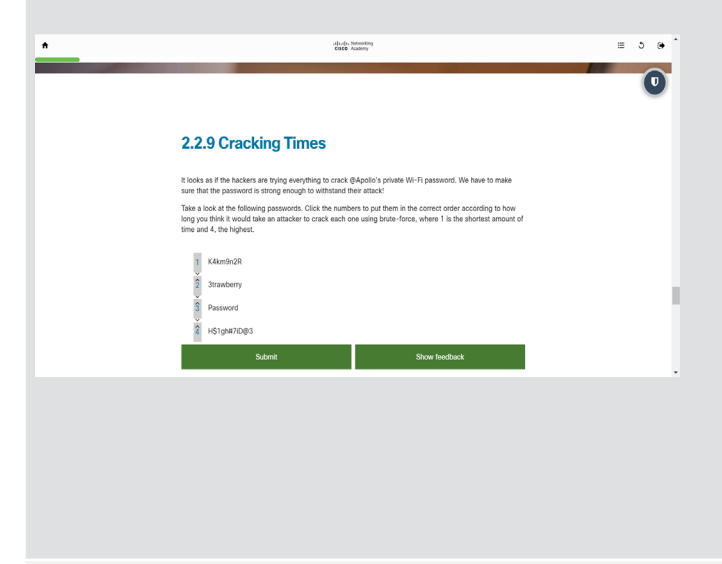

# Press Tab to move to the first item on your list.

Press the Enter key to open the numbered positions and then press Tab to choose the number that you wish to position this item.

Repeat this process for each of the items on your list.

Once you have selected a numbered position for each item on your list, press Tab to move to the Submit button and press the Enter key to submit your response.

#### Yes/No

Place the answer options into two categories.

| 🛃 Modi X   🛃 Modi X   🔄 Learri X   🗮 Cisco X   🐼 Activi X   🗮 Modi X   🗮 WIP   X   🐼 Time X   🐟 Adapi X 🔗 Modi X   M Inter X   +                                                                                                    |   | -   | σ   | × |   |
|----------------------------------------------------------------------------------------------------|---|-----|-----|---|---|
| ← → C ▲ adapt.learningpool.com/preview/53/3448081e18d917addc6df/60217a33d8d4ee35a2022533/#/id/60217a33d8d4ee35a2022534                                                                                                    | 1 | K 1 | + 🕄 | 1 |   |
| ft shado kensoling<br>CRCR-Automy                                                                                                    | 1 | =   | 5   | ۲ | ^ |
|                                                                                                    |   |     | C   |   |   |
| 3.1.9 Password Check                                                                                                    |   |     |     |   |   |
| Based on all this information, you're ready<br>to godelin your writening basearout i'n twa are<br>consisting werend provident opfision.<br>Tata a load at each of the paissedent and<br>definition of the paissedent and<br>definition of the paissed optimisers<br>word phaney settings. |   |     |     |   |   |
| Select Slint to bright.                                                                                                    |   |     |     |   |   |
|                                                                                                    |   |     |     |   |   |

Press Tab to move to the Start button and press the spacebar or the Enter key to begin this activity.

When you have sorted all items, the question will be submitted automatically, and question feedback will appear.

Use the Up and Down keys to go through the items for any specific feedback.